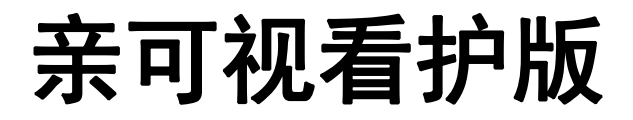

# 使用手册

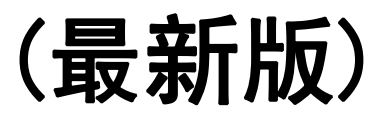

#### 1 APP 下载

安卓手机用户可通过应用宝搜索"亲可视看护版"进行下载安装

#### 2 用户注册

用户第一次使用亲可视 APP,需进行如下步骤进行用户注册:在登录页面点击新用户注册->输入手机号->获取验证码->输入验证码->输入密码->勾选协议->点击确定.如下图所示:

| -05 0.1K/s (L 😤 🐠 + | 下午2:15 0.1K/s 回 奈 0 |
|---------------------|---------------------|
| 2004                | <b>く</b> 新用户注册      |
|                     | +86 中国              |
|                     | 手机号 请输入手机号          |
| 10 m m              | 验证码 请输入验证码 获取验证码    |
| 名 AMAX手机导           | 请输入密码 请输入密码         |
| ☐ 请输入密码             | 我已阅读并同意<<亲可视服务协议>>  |
|                     |                     |
| 登录<br>忘记密码? 新用户注册   |                     |
| 免注册试用               |                     |
| 第三方登录               |                     |

#### 3 添加关心的人 (使用设备的老人,信息必填但可以不正

#### 确)

添加关心人的步骤如下:点击主页的健康数据->点击添加关心的人->输入相应的基本信息->点击确定.步骤下图所示:

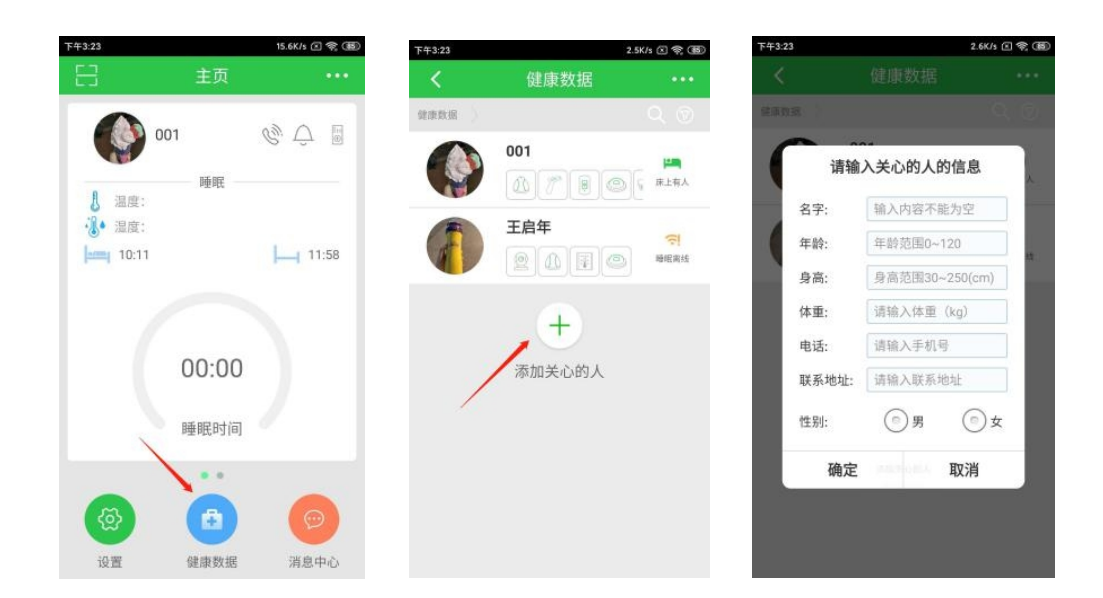

## 4 添加网关(三角形白色设备,背面有二维码)

扫码添加网关的步骤:打开亲可视 APP->点击右上角的...->选择扫码添加->将网关的二 维码对准扫码框->点击添加.如下图所示:

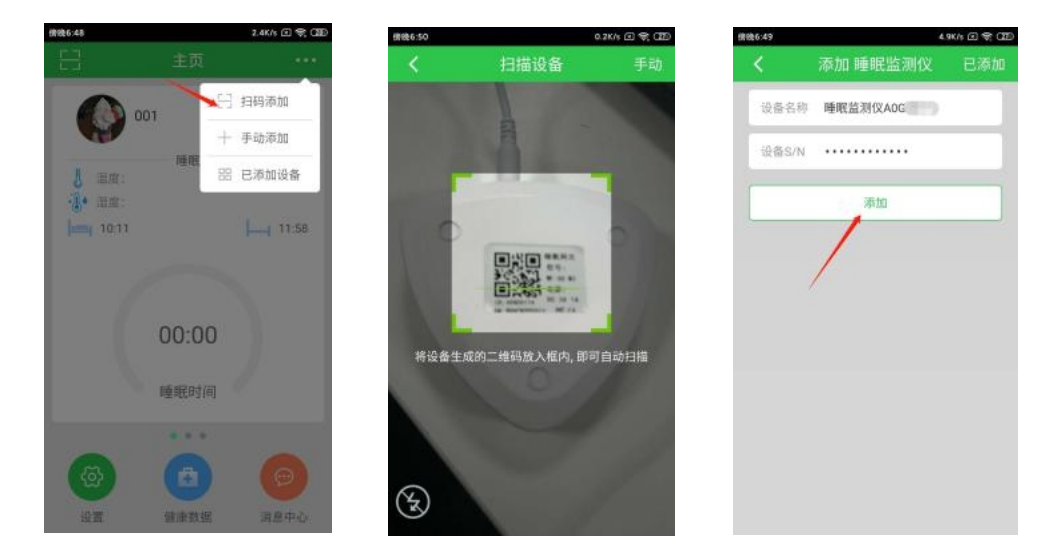

#### 5 添加智能床垫

打开亲可视 APP->点击右上角的...->选择手动添加->选择睡眠监测仪->点击自动搜索->找 到 A1GTXXXX 的设备->点击下一步->点击添加

操作如下图所示:

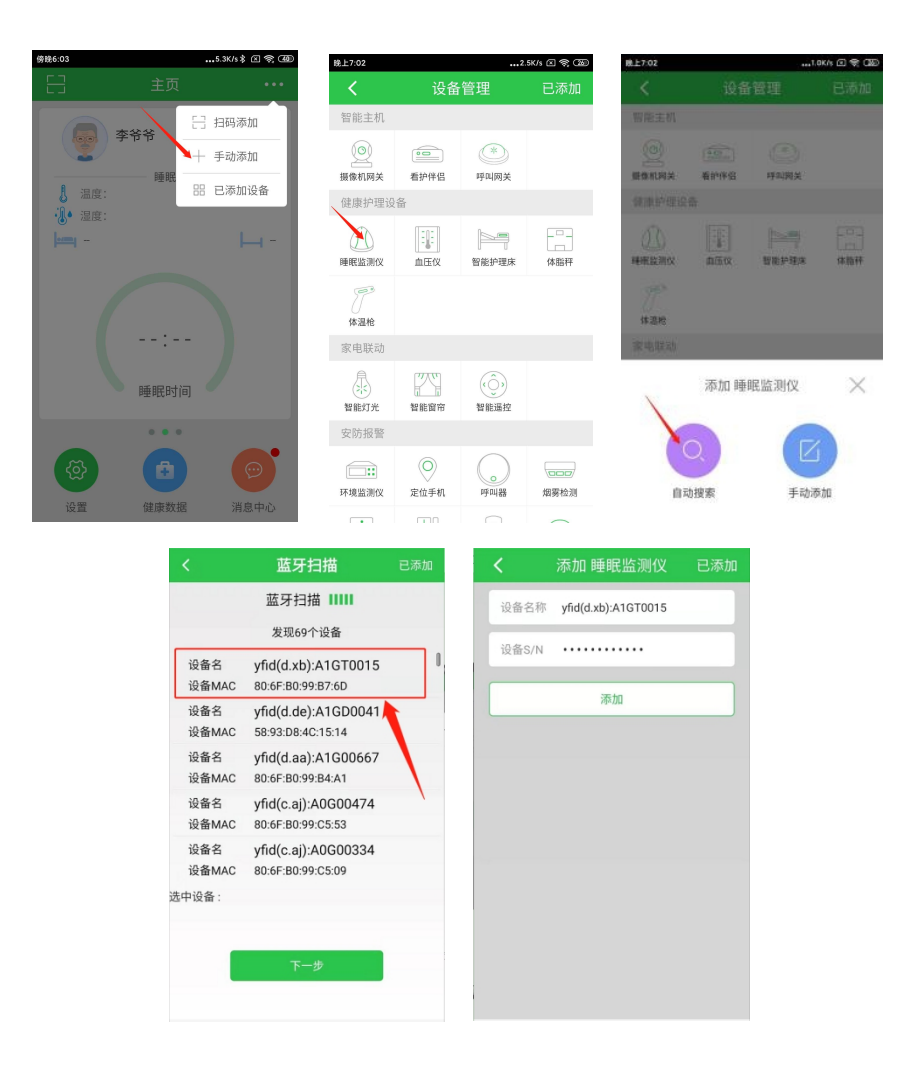

## 6 添加呼叫器(门磁,燃气,烟感等设备步骤类似)

添加呼叫器的步骤为: 扫描呼叫器设备的二维码-->点击添加-->选择需要绑定的网关主机-->绑定关心的人

| 添加 呼叫器           | 已添加 <                | 绑定网                                    | 网关                                     | <    | 绑定关心的人                                     |
|------------------|----------------------|----------------------------------------|----------------------------------------|------|--------------------------------------------|
| 设备名称 呼叫器6099b702 | 睡眠出                  | ā测仪A0G00315<br>ā测仪                     | Id : A0G00315                          | 健康数据 | 呼叫器绑定关心的人                                  |
| 设备ID 6099b702    | 睡眠出                  | 돕测仪A1G00383<br>돕测仪                     | ld : A1G00383                          |      | 测试1                                        |
| <b>添加</b>        | 睡眠出                  | 基測仪A1G00405   基測仪   选择需要   近辺(A0G00317 | Id : A1G00405<br>院的网关<br>Id : A0G00817 |      | 和孝<br>:::::::::::::::::::::::::::::::::::: |
|                  | 睡眠监<br>yfid(d<br>睡眠监 | 5测仪<br>.xa):A1GT0004<br>查测仪            | ld : A1GT0004                          |      | <b>刘奶奶</b><br>慧 門 目 (                      |
|                  | yfid(d<br>睡眠监        | .xa):A1GT0011<br>适测仪<br>设备已添加, 前       | Id:A1GT0011<br>往绑定网关                   |      | 小白<br>(*) (*)                              |
|                  | yfid(g.<br>呼叫尿       | 03):ACi.<br>引关                         | : ACM00310                             |      | 去添加关心的人                                    |

如果呼叫器是通过手动添加进去的,那么绑定网关的步骤为:点击右上角的...-->选择已 添加设备-->找到呼叫器-->点击该呼叫器-->点击设置按钮-->选择绑定到网关-->选择我们要绑 定的网关即可。

提醒:如果该呼叫器也没绑定用户,记得绑定一下

图示步骤如下:

| ····                                    | <b>く</b> 已》         | 忝加设备                    | 刷新       | <                 | 呼叫器                   | â          |
|-----------------------------------------|---------------------|-------------------------|----------|-------------------|-----------------------|------------|
| 日 相码添加                                  | yfid(d.xa):A1GT0011 | 806FB099B71             | E 离线     |                   |                       |            |
| 测试1号                                    | 血压仪 (已潮             | 家加: 2)                  |          | 呼叫器001            | 20224                 | $(\times)$ |
| ● ■ □ □ □ □ □ □ □ □ □ □ □ □ □ □ □ □ □ □ | 血压                  | C0181115245             | 4        | 类型: 呼叫<br>ID: 001 | 器<br>20224            | -          |
|                                         | 演示血压仪               | C0181115046             | 5        | 用户:               |                       | 63         |
| mi -                                    | 。 呼叫器 (已添加: 4)      |                         |          | 1 I               |                       |            |
| Q                                       | 呼叫器00120224         | 0012022                 | 4        |                   | /                     | 4          |
|                                         | 呼叫器00f181ef         | 点击要使用的呼叫器<br>00f181e    | ef       |                   |                       |            |
| 00:00                                   | 呼叫器00f6f283         | 00f6f28                 | 3        | ' 这里我们可以看到该呼叫器济   |                       | 没绑定关心的人,那  |
| 睡眠时间                                    | 演示呼叫器               | 00f6ff4                 | б        | 么绑定好主             | 机后,记得绑定关心的人           |            |
|                                         | 一 滞留探测 (E           | 已添加: 3)                 |          |                   |                       |            |
|                                         | 310对应的滞留探测          | 器 582b39f               | b        |                   |                       |            |
|                                         | 582ae303            | 582ae30                 | 3        |                   |                       |            |
| ារបី ព                                  |                     | <                       | 绑定[      | 网关                |                       |            |
| 14 T 4                                  |                     | 睡眠监测仪A                  | 0G00315  | Id : A0           | )G00315               |            |
| 呼叫器00120224                             | Q                   | 睡眠监测仪                   |          |                   |                       |            |
| 类型: 呼叫器                                 |                     | 睡眠监测仪A                  | 1G00383  | Id : A1           | G00383                |            |
| 用户:                                     |                     | 睡眠监测12                  | 1000405  | Id - A1           | 00405                 |            |
|                                         |                     | 睡眠监测仪                   | 选择需要     | 绑定的网关             | 600405                |            |
| 5                                       |                     | 唾眠监测仪A                  | 0G00317  | Id : A0           | 0G00 <mark>817</mark> |            |
| 修改设                                     | 备名称                 | 睡眠监测仪                   |          |                   |                       |            |
| 第二章 第二章 第二章 第二章 第二章 第二章 第二章 第二章 第二章 第二章 | 间网关                 | yfid(d.xa):A1)<br>睡眠监测仪 | GT0004   | Id : A1           | GT0004                |            |
| 绑定到关                                    | <b>长心的人</b>         | yfid(d.xa):A1           | GT0011   | ld : A1           | GT0011                |            |
|                                         |                     | 睡眠监测仪                   |          |                   |                       |            |
| 如果15年1月1日,1<br>北部62月1天(南方人              |                     | yfid(g.03):AC           | 设备已添加, 育 | П往绑定网关<br>」: AC   | M00310                |            |
|                                         |                     | 呼叫网夫                    |          |                   |                       |            |

### 7 设置电话号码(智能语音伴侣与智能护理床)

智能语音伴侣(A1GDXXXX)

智能护理床(A1GTXXXX)

添加呼叫器的步骤为: 打开亲可视 APP->点击右上角的...->选择已添加设备-->找到并点击 A1GDXXXX(或者 A1GTXXXX)的设备->点击设置->选择手机号设置->分别设置三个电话号码->点击配置. 图示步骤如下:

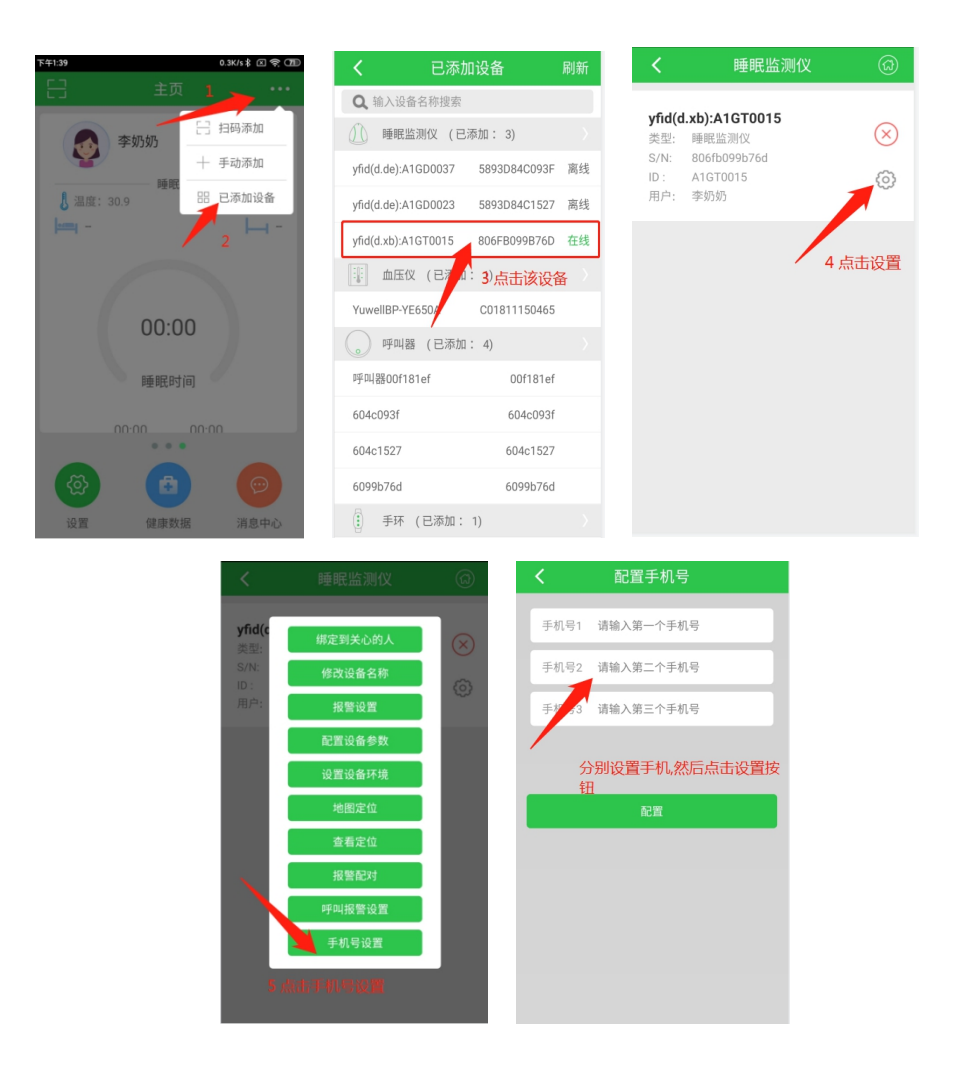

#### 8 设置提醒以及报警

8.1 设置睡眠仪的提醒及报警

操作步骤:点击关心人的头像->切换到推送配置->打开相应的开关->点击保存 图示步骤如下:

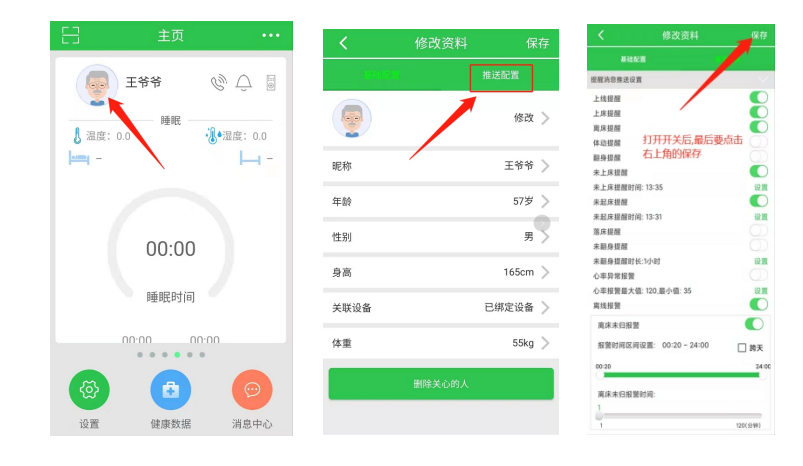

操作步骤:点击关心人的头像->切换到推送配置->向下滑动->点开呼叫消息推送配置-> 打开相应的开关(开关显灰色代表关心人未绑定该类型的设备)->点击保存

图示步骤如下:

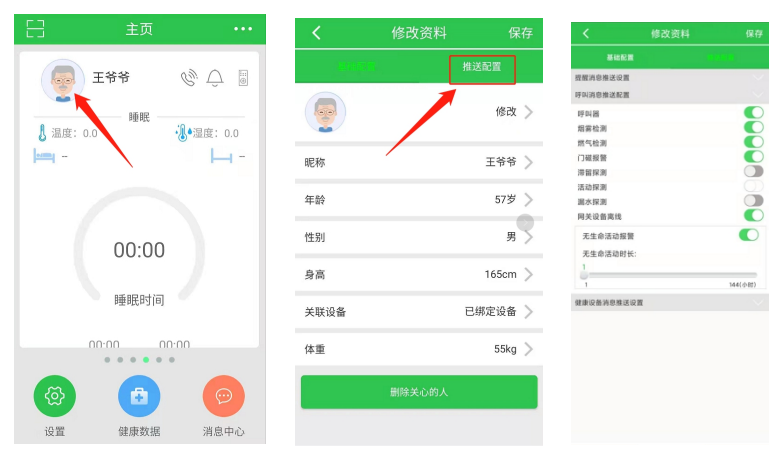

### 9 控制智能床垫

关心人绑定萤石摄像头,可以在控制智能床垫页面查看监控图像.

操作步骤:在主页点击遥控器标志->进入到控制页面.如下图所示:

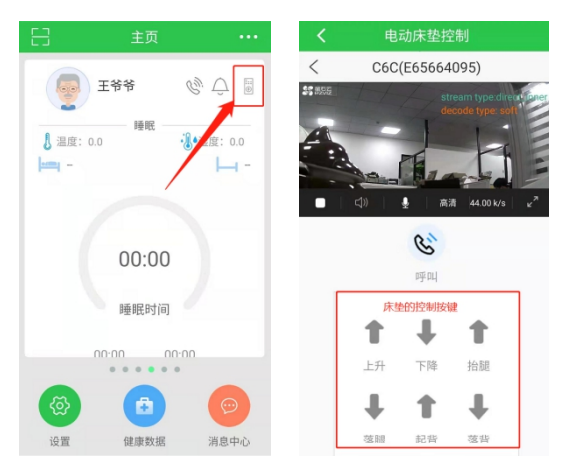